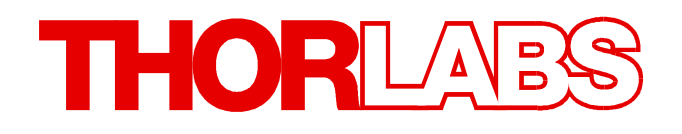

# CLD101x Write Your Own Application

- Drivers
- Samples
- Command Reference

Version: 1.5 Date: 12/2/2016

# THORLADS

# Contents

| Foreword                        | 0  |
|---------------------------------|----|
| 1 Write Your Own Application    | 2  |
| 1.1 32 bit Version              | 3  |
| 1.2 64 bit Version              | 5  |
| 1.3 Command Reference           | 8  |
| 1.3.1 IEEE488.2 Common Commands | 8  |
| 1.3.2 SCPI Command Reference    | 9  |
| 1.3.3 Status Reporting          | 16 |
| 1.3.4 Error Reporting           | 18 |

# **1 Write Your Own Application**

In order to write your own application, you need a specific instrument driver and some tools for use in different programming environments. The driver and tools are being installed to your computer during software installation and cannot be found on the installation CD.

In this section the location of drivers and files, required for programming in different environments, are given for installation under Windows XP (32 bit), Windows VISTA (32 and 64 bit) and Windows 7 (32 and 64 bit).

In the table below you will find a summary of what files you need for particular programming environments.

| Necessary files                                                             |
|-----------------------------------------------------------------------------|
| *.h (header file)                                                           |
| *.lib (static library)                                                      |
| .net wrapper dll                                                            |
| *.h (header file)                                                           |
| *.lib (static library)                                                      |
| or                                                                          |
| .net wrapper dll                                                            |
| *.fp (function panel) and VXIpnp Instrument Driver                          |
| Beside that, LabVIEW driver vi's are provided with the *.llb container file |
|                                                                             |

# Note

All above environments require also the VXIpnp Instrument Driver dll !

In the next sections the locations of above files are described in detail.

# 1.1 32 bit Version

# Note

According to the VPP6 (Rev6.1) Standard the installation of the 32 bit VXIpnp driver includes both the WINNT and GWINNT frameworks.

# VXIpnp Instrument driver:

C:\Program Files\IVI Foundation\VISA\WinNT\Bin\TL4000\_32.dll

# Note

This instrument driver is required for all development environments!

# Source file

C:\Program Files\IVI Foundation\VISA\WinNT\TL4000\TL4000.c

# Header file

C:\Program Files\IVI Foundation\VISA\WinNT\include\TL4000.h

# Static Library

C:\Program Files\IVI Foundation\VISA\WinNT\lib\msc\TL4000 32.lib

# **Function Panel**

C:\Program Files\IVI Foundation\VISA\WinNT\TL4000\TL4000.fp

# Online Help for VXIpnp Instrument driver:

C:\Program Files\IVI Foundation\VISA\WinNT\TL4000\Manual

# NI LabVIEW driver

The LabVIEW Driver is a 32 bit driver and compatible with 32bit NI-LabVIEW versions 8.5 and higher only.

C:\Program Files\National Instruments\LabVIEW xxxx\Instr.lib\TL4000...

...\TL4000.llb

(LabVIEW container file with driver vi's and an example. "LabVIEW xxxx" stands for actual LabVIEW installation folder.)

# .net wrapper dll

C:\Program Files\Microsoft.NET\Primary Interop Assemblies... ...\Thorlabs.TL4000.dll C:\Program Files\IVI Foundation\VISA\VisaCom\... ...\Primary Interop Assemblies\Thorlabs.TL4000.dll

# Example for NI LabWindows/CVI (C)

# Project file (NI-LabWindows<sup>™</sup>/CVI 2010):

C:\Program Files\IVI Foundation\VISA\WinNT\TL4000\Samples\CVI\... ...sample.prj

### Source file:

C:\Program Files\IVI Foundation\VISA\WinNT\TL4000\Samples\CVI\... ...sample.c

#### Executable sample demo:

C:\Program Files\IVI Foundation\VISA\WinNT\TL4000\Samples\CVI\... ...sample.exe

### Example for MS Visual Studio (C++)

Solution file:

C:\Program Files\IVI Foundation\visa\WinNT\TL4000\Samples\... ...MS\_VCpp\Sample.sln

#### Project file:

```
C:\Program Files\IVI Foundation \visa\WinNT\TL4000\Samples\...
...MS VCpp\Sample\Sample.vcproj
```

#### Executable sample demo:

C:\Program Files\IVI Foundation \visa\WinNT\TL4000\Samples\... ...MS VCpp\Release\Sample.exe

### MS Visual Studio, .NET (C#)

#### Solution file:

```
C:\Program Files\IVI Foundation\visa\WinNT\TL4000\Samples...
...\MS.NET CS\Thorlabs.TL4000Test.sln
```

#### Project file:

```
C:\Program Files\IVI Foundation\visa\WinNT\TL4000\Samples...
...\MS.NET CS\TL4000Test\Thorlabs.TL4000Test.csproj
```

#### Executable sample demo:

C:\Program Files\IVI Foundation\visa\WinNT\TL4000\Samples...

...\MS.NET\_CS\TL4000Test\bin\Release\TL4000Test.exe

(Select the correct type and device mode, e.g., TMC or DFU, and enter serial number, then connect)

#### Example for LabView

```
C:\Program Files\National Instruments\LabVIEW xxxx\Instr.lib\TL4000...
...\TL4000.llb
```

(LabVIEW container file with driver vi's and an example. "LabVIEW xxxx" stands for actual LabVIEW installation folder.)

# 1.2 64 bit Version

# Note

According to the VPP6 (Rev6.1) Standard the installation of the 64 bit VXIpnp driver includes the WINNT, WIN64, GWINNT and GWIN64 frameworks. That means, that the 64 bit driver includes the 32 bit driver as well.

In case of a 64 bit operating system, 64bit drivers and applications are installed to

"C:\Program Files"

while the 32 bit files - to

"C:\Program Files (x86)"

Below are listed both installation locations, so far applicable.

### VXIpnp Instrument driver:

```
C:\Program Files (x86)\ivi foundation\visa\WinNT\Bin\TL4000_32.dll
C:\Program Files\IVI Foundation\VISA\Win64\Bin\TL4000_32.dll
C:\Program Files\IVI Foundation\VISA\Win64\Bin\TL4000 64.dll
```

# Note

This instrument driver is required for all development environments!

### Source file

```
C:\Program Files (x86)\ivi foundation\visa\WinNT\TL4000\TL4000.c
C:\Program Files\IVI Foundation\VISA\Win64\TL4000\TL4000.c
```

# Header file

```
C:\Program Files\IVI Foundation\VISA\Win64\TL4000\TL4000.h
C:\Program Files (x86)\ivi foundation\visa\WinNT\TL4000\TL4000.h
```

# **Static Library**

```
C:\Program Files (x86)\ivi foundation\visa\WinNT\lib\msc\TL4000_32.lib
C:\Program Files\IVI Foundation\VISA\Win64\lib\msc\TL4000_32.lib
C:\Program Files\IVI Foundation\VISA\Win64\Lib x64\msc\TL4000 64.lib
```

# **Function Panel**

```
C:\Program Files (x86)\ivi foundation\visa\WinNT\TL4000\TL4000.fp
C:\Program Files\IVI Foundation\VISA\Win64\TL4000\TL4000.fp
```

### **Online Help for VXIpnp Instrument driver:**

C:\Program Files\IVI Foundation\VISA\WinNT\TL4000\Manual

### NI LabVIEW driver

# The LabVIEW Driver supports 32bit and 64bit NI-LabVIEW2009 and higher.

C:\Program Files\National Instruments\LabVIEW xxxx\Instr.lib\TL4000... ...\TL4000.llb

(LabVIEW container file with driver vi's and an example. "LabVIEW xxxx" stands for actual LabVIEW installation folder.)

#### .net wrapper dll

C:\Program Files (x86)\Microsoft.NET\Primary Interop Assemblies... ...\Thorlabs.TL4000.dll C:\Program Files (x86)\ivi foundation\visa\VisaCom\... ...\Primary Interop Assemblies\Thorlabs.TL4000.dll

### Example for NI LabWindows/CVI (C)

#### Project file (NI-LabWindows<sup>™</sup>/CVI 2010):

C:\Program Files\IVI Foundation\VISA\Win64\TL4000\Samples\CVI\... ...sample.prj

#### Source file:

```
C:\Program Files\IVI Foundation\VISA\Win64\TL4000\Samples\CVI\...
...sample.c
```

#### Executable sample demo:

C:\Program Files\IVI Foundation\VISA\Win64\TL4000\Samples\CVI\... ...sample.exe

#### Example for MS Visual Studio (C++)

#### Solution file:

C:\Program Files\IVI Foundation\VISA\Win64\TL4000\Samples\... ...MS VCpp\Sample.sln

#### Project file:

C:\Program Files\IVI Foundation\VISA\Win64\TL4000\Samples\... ...MS\_VCpp\Sample\Sample.vcproj

#### Executable sample demo:

C:\Program Files\IVI Foundation\VISA\Win64\TL4000\Samples\... ...MS VCpp\Release\Sample.exe

#### MS Visual Studio, .NET (C#)

#### Solution file:

C:\Program Files\IVI Foundation\VISA\Win64\TL4000\Samples... ...\MS.NET\_CS\Thorlabs.TL4000Test.sln

#### Project file:

```
C:\Program Files\IVI Foundation\VISA\Win64\TL4000\Samples...
...\MS.NET CS\TL4000Test\Thorlabs.TL4000Test.csproj
```

# CLD101x

Executable sample demo:

C:\Program Files\IVI Foundation\VISA\Win64\TL4000\Samples...

...\MS.NET CS\TL4000Test\bin\Release\TL4000Test.exe

(Select the correct type and device mode, e.g., TMC or DFU, and enter serial number, then connect)

# Example for LabView

C:\Program Files\National Instruments\LabVIEW xxxx\Instr.lib\TL4000...

### ...\TL4000.llb

(LabVIEW container file with driver vi's and an example. "LabVIEW xxxx" stands for actual LabVIEW installation folder.)

# 1.3 Command Reference

# 1.3.1 IEEE488.2 Common Commands

Common commands are device commands that are common to all devices according to the IEEE488.2 standard. These commands are designed and defined by this standard. Most of the commands are described in detail in this section. The following common commands associated with the status structure are covered in the "Status Structure" section: \*CLS, \*ESE, \*ESE?, \*ESR?, \*SRE,

# **Command summary**

| Mnemonic         | Name                           | Description                                                                       |
|------------------|--------------------------------|-----------------------------------------------------------------------------------|
| *CLS             | Clear status                   | Clears all event registers and Error Queue                                        |
| *ESE <nrf></nrf> | Event enable command           | Sets the Standard Event Enable Register                                           |
| *ESE?            | Event enable query             | Returns the Standard Event Enable Register                                        |
| *ESR?            | Event status register query    | Returns and clear the Standard Event Register                                     |
| *IDN?            | Identification query           | Returns the unit's identification string                                          |
| *OPC             | Operation complete command     | Sets the Operation Complete bit in the Standard Event Register                    |
| *OPC?            | Operation complete query       | Places a "1" into the output queue when all device operations have been completed |
| *RST             | Reset command                  | Returns the unit to the *RST default condition                                    |
| *SRE <nrf></nrf> | Service request enable command | Sets the Service Request Enable Register                                          |
| *SRE?            | Service request enable query   | Returns the Service Request Enable Register                                       |
| *STB?            | Status byte query              | Returns the Status Byte Register                                                  |
| *TST?            | Self-test query                | Performs the unit's self-test and returns the result.                             |
| *WAI             | Wait-to-continue command       | Waits until all previous commands are executed                                    |

# **Command reference**

# 1. \*IDN? – identification query - read identification code

The identification code includes the manufacturer, model code, serial number, and firmware revision levels and is sent in the following format: Thorlabs, MMM, SSS, X.X.X, where

- MMM is the model code
- is the serial number
- X.X.X is the instrument firmware revision level

# 2. \*OPC - operation complete - set OPC bit

# 3. \*OPC? – operation complete query – places a "1" in output queue

When \*OPC is sent, the OPC bit in the Standard Event Register will set after all pending command operations are complete. When \*OPC? is sent, an ASCII "1" is placed in the Output Queue after all pending command operations are complete.

Typically, either one of these commands is sent after the INITiate command. The INITiate command is used to take the instrument out of idle in order to perform measurements. While operating within the trigger model layers, many sent commands will not execute. After all programmed operations are completed, the instrument returns to the idle state at which time all pending commands (including \*OPC and/or \*OPC?) are executed. After the last pending command is executed, the OPC bit and/or an ASCII "1" is placed in the Output Queue.

# 4. \*RST – reset – return instrument to defaults

When the **\*RST** command is sent, the instrument performs the following operations:

- Returns the instrument to default conditions
- Cancels all pending commands.
- Cancels response to any previously received \*OPC and \*OPC? commands.

# 5. \*TST? - self-test query - run self test and read result

Use this query command to perform the instrument self-test routine. The command places the coded result in the Output Queue. A returned value of zero (0) indicates that the test passed, other values indicate that the test failed.

### 6. \*WAI – wait-to-continue – wait until previous commands are completed

The \*WAI command is a no operation command for the instrument and thus, does not need to be used. It is there for conformance to IEEE488.2.

# 1.3.2 SCPI Command Reference

#### SYSTem subsystem commands

| Command                 | Description                                       | SCPI         |
|-------------------------|---------------------------------------------------|--------------|
| SYSTem                  | Path to SYSTem subsystem.                         | $\checkmark$ |
| :BEEPer                 |                                                   | $\checkmark$ |
| [:IMMediate]            | Issues an audible signal                          | $\checkmark$ |
| :STATe {ON 1 OFF 0}     | Activates/deactivates the beeper                  | $\checkmark$ |
| :STATe?                 | Returns the state of the beeper                   | $\checkmark$ |
| :VOLume <value></value> | Sets the beeper volume                            | $\checkmark$ |
| :VOLume?                | Returns the beeper volume                         | $\checkmark$ |
| :ERRor                  |                                                   | $\checkmark$ |
| [:NEXT]?                | Returns the latest error code and message         | $\checkmark$ |
| : MOUNt                 |                                                   |              |
| [:TYPE]?                | Returns the mount type ( <nr1>,description)</nr1> |              |
| :VERSion?               | Returns level of SCPI standard (1999.0)           | $\checkmark$ |

### **DISPlay subsystem commands**

| Command                         | Description                             | SCPI         |
|---------------------------------|-----------------------------------------|--------------|
| DISPlay                         | Path to DISPlay subsystem.              | $\checkmark$ |
| :BRIGhtness <value></value>     | Sets the display brightness             | $\checkmark$ |
| :BRIGhtness?                    | Returns the display brightness value    | $\checkmark$ |
| :CALibration[:TOUCh][:INITiate] | Initiates Touchscreen calibration       |              |
| :FADeout                        |                                         |              |
| [:STATe] {ON 1 OFF 0}           | Activates/deactivates automatic dimming |              |
| [:STATe]?                       | Returns the state of automatic dimming  |              |

# STATus subsystem commands

| Command                      | Description                                  | SCPI         |
|------------------------------|----------------------------------------------|--------------|
| STATus                       |                                              |              |
| :MEASurement                 | Path to control measurement event registers  |              |
| [:EVENt]?                    | Returns the event register                   | $\checkmark$ |
| :CONDition?                  | Returns the condition register               | $\checkmark$ |
| :PTRansition <value></value> | Sets the positive transition filter          | $\checkmark$ |
| :PTRansition?                | Returns the positive transition filter       | $\checkmark$ |
| :NTRansition <value></value> | Sets the negative transition filter          | $\checkmark$ |
| :NTRansition?                | Returns the negative transition filter       | $\square$    |
| :ENABle <value></value>      | Sets the enable register                     | $\checkmark$ |
| :ENABle?                     | Returns the enable register                  | $\checkmark$ |
| :OPERation                   | Path to control operation event registers    | $\checkmark$ |
| [:EVENt]?                    | Returns the event register                   | $\checkmark$ |
| :CONDition?                  | Returns the condition register               | $\checkmark$ |
| :PTRansition <value></value> | Sets the positive transition filter          | $\checkmark$ |
| : PTRansition?               | Returns the positive transition filter       | $\checkmark$ |
| :NTRansition <value></value> | Sets the negative transition filter          |              |
| :NTRansition?                | Returns the negative transition filter       | $\checkmark$ |
| :ENABle <value></value>      | Sets the enable register                     | $\checkmark$ |
| :ENABle?                     | Returns the enable register                  | $\checkmark$ |
| :QUEStionable                | Path to control questionable event registers | $\checkmark$ |
| [:EVENt]?                    | Returns the event register                   | $\checkmark$ |
| :CONDition?                  | Returns the condition register               | $\checkmark$ |
| :PTRansition <value></value> | Sets the positive transition filter          | $\checkmark$ |
| :PTRansition?                | Returns the positive transition filter       | $\checkmark$ |
| :NTRansition <value></value> | Sets the negative transition filter          | $\square$    |
| :NTRansition?                | Returns the negative transition filter       | $\checkmark$ |
| :ENABle <value></value>      | Sets the enable register                     | $\square$    |
| :ENABle?                     | Returns the enable register                  | $\square$    |
| :AUXiliary                   | Path to control auxiliary event registers    |              |
| [:EVENt]?                    | Returns the event register                   | $\square$    |
| :CONDition?                  | Returns the condition register               | $\square$    |
| :PTRansition <value></value> | Sets the positive transition filter          | $\square$    |
| :PTRansition?                | Returns the positive transition filter       | $\square$    |
| :NTRansition <value></value> | Sets the negative transition filter          | $\square$    |
| :NTRansition?                | Returns the negative transition filter       | $\square$    |
| :ENABle <value></value>      | Sets the enable register                     | $\square$    |
| :ENABle?                     | Returns the enable register                  | $\square$    |
| :PRESet                      | Return status registers to default states.   | $\checkmark$ |

# LD output subsystem commands

| Command                                | Description                                    | SCPI         |
|----------------------------------------|------------------------------------------------|--------------|
| OUTPut[1]                              | Path to LD output                              | $\checkmark$ |
| [:STATe] {ON 1 OFF 0}                  | Enables (ON) or disables (OFF) LD output       | $\square$    |
| [:STATe]?                              | Returns output state                           | $\square$    |
| : PON                                  |                                                |              |
| [:STATe] {ON 1 OFF 0}                  | Sets the power-on LD output state              | $\square$    |
| [:STATe]?                              | Returns power-on LD output state setting       | $\square$    |
| :CONDition?                            | Returns the output condition (query only, 1 0) |              |
| :FILTer[:LPASs]                        |                                                | $\square$    |
| [:STATe] { <u>ON</u>  1 OFF 0}         | Enables/disables LD output low pass filter     | $\checkmark$ |
| [:STATe]?                              | Returns output filter state                    | $\checkmark$ |
| :PROTection                            | Path to LD output protection                   | $\square$    |
| :INTLock[:TRIPped]?                    | Returns interlock circuit protection tripped   |              |
| :KEYLock[:TRIPped]?                    | Returns key lock protection tripped            |              |
| :OTEMperature[:TRIPped]?               | Returns over temperature protection tripped    |              |
| :CONNection[:TRIPped]?                 | Returns connection failure protection tripped  |              |
| :TEMPerature                           |                                                |              |
| :MODE { <u>OFF</u>  PROTection ENABle} | Sets temperature protection mode               |              |
| :MODE?                                 | Returns temperature protection mode            |              |
| {:TRIPped]?                            | Returns protection tripped                     |              |
| :POLarity?                             | Returns the LD polarity (AG/CG) (FW>1.8)       |              |

# PD input subsystem commands

| Command                              | Description                               | SCPI         |
|--------------------------------------|-------------------------------------------|--------------|
| INPut[1]                             | Path to photodiode input                  |              |
| :POLarity {AG CG}                    | Sets PD polarity (FW>1.8, CLD1011LP only) |              |
| :POLarity?                           | Returns the PD polarity (AG/CG) (FW>1.8)  |              |
| :BIAS                                | Path to PD BIASing                        | $\checkmark$ |
| [:STATe] {ON 1 OFF 0}                | Enables (ON) or disables (OFF) BIAS       | $\checkmark$ |
| [:STATe]?                            | Returns BIAS state                        | $\checkmark$ |
| :VOLTage                             | Path to PD BIAS voltage                   | $\checkmark$ |
| [:DC] {MIN MAX DEF  <volts>}</volts> | Sets BIAS voltage value                   | $\checkmark$ |
| [:DC]? [{MIN MAX DEF}]               | Returns BIAS voltage value                | $\checkmark$ |

# PD current sensing subsystem commands

| Command                                 | Description                           | SCPI         |
|-----------------------------------------|---------------------------------------|--------------|
| SENSe[1]                                | Path to photodiode current sensing    | $\checkmark$ |
| [:CURRent][:DC]                         |                                       | $\checkmark$ |
| :RANGe[:UPPer] {MIN MAX  <amps>}</amps> | Sets the photodiode range             | $\checkmark$ |
| :RANGe[:UPPer]? [{MIN MAX}]             | Returns the photodiode range          | $\checkmark$ |
| :CORRection:POWer                       |                                       |              |
| [:PDIode][:RESPonse]                    | Sets the photodiode response value    |              |
| {MIN MAX DEF  <amps>}</amps>            |                                       |              |
| [:PDIode][:RESPonse]?                   | Returns the photodiode response value |              |
| [{MIN MAX DEF}]                         |                                       |              |
| [:DATA]? [{MIN MAX}]                    | Returns the measured PD current       |              |
| :POWer[:DC]                             |                                       |              |
| [:DATA]? [{MIN MAX}]                    | Returns the measured opt. LD power    |              |

# LD current sensing subsystem commands

| Command              | Description                         | SCPI         |
|----------------------|-------------------------------------|--------------|
| SENSe3               | Path to laser diode current sensing | $\checkmark$ |
| [:CURRent][:DC]      |                                     | $\checkmark$ |
| [:DATA]? [{MIN MAX}] | Returns the measured LD current     |              |

# LD voltage sensing subsystem commands

| Command              | Description                         | SCPI         |
|----------------------|-------------------------------------|--------------|
| SENSe4               | Path to laser diode voltage sensing | $\checkmark$ |
| [:VOLTage][:DC]      |                                     | $\checkmark$ |
| [:DATA]? [{MIN MAX}] | Returns the measured LD voltage     |              |

### LD source subsystem commands

| Command                                 | Description                             | SCPI      |
|-----------------------------------------|-----------------------------------------|-----------|
| SOURce[1]                               |                                         |           |
| :FUNCtion                               |                                         | $\square$ |
| [:MODE] { <u>CURRent</u>  POWer}        | Sets LD driver source function          | $\square$ |
| [:MODE]?                                | Returns LD driver source function       | $\square$ |
| [:CURRent]                              |                                         | $\square$ |
| :LIMit                                  |                                         | $\square$ |
| [:AMPLitude] {MIN MAX  <amps>}</amps>   | Sets limit current value                |           |
| [:AMPLitude]? [{MIN MAX}]               | Returns limit current value             |           |
| :TRIPped?                               | Returns limit detection tripped         |           |
| [:LEVel][:IMMediate]                    |                                         |           |
| [:AMPLitude] {MIN MAX  <amps>}</amps>   | Sets LD current setpoint value          |           |
| [:AMPLitude]? [{MIN MAX}]               | Returns LD current setpoint value       |           |
| :POWer                                  |                                         |           |
| [:LEVel]                                |                                         |           |
| [:IMMediate]                            |                                         |           |
| [:AMPLitude] {MIN MAX  <watts>}</watts> | Sets LD power setpoint value            |           |
| [:AMPLitude]? [{MIN MAX}]               | Returns power setpoint value            | $\square$ |
| :DIODe[:CURRent][:IMMediate]            | Sets LD power via photodiode current    |           |
| [:AMPLitude] {MIN MAX  <amps>}</amps>   | Sets photodiode current setpoint        |           |
| [:AMPLitude]? [{MIN MAX}]               | Returns the photodiode current setpoint |           |
| : AM                                    |                                         |           |
| [:STATe] {ON 1  <u>OFF</u>  0}          | Enables (ON), disables (OFF) modulation | $\square$ |
| [:STATe]?                               | Returns modulation state                | $\square$ |

# TEC output subsystem commands

| Command                  | Description                                      | SCPI              |
|--------------------------|--------------------------------------------------|-------------------|
| OUTPut2                  | Path to TEC output                               | $\mathbf{\nabla}$ |
| [:STATe] {ON 1 OFF 0}    | Enable (ON) or disable (OFF) TEC output          | $\checkmark$      |
| [:STATe]?                | Returns output state                             | $\checkmark$      |
| : PON                    |                                                  |                   |
| [:STATe] {ON 1 OFF 0}    | Sets the power-on TEC output state               | $\checkmark$      |
| [:STATe]?                | Returns power-on TEC output state setting        | $\checkmark$      |
| : PROTection             | Path to TEC output protection                    | $\checkmark$      |
| :TRANsducer[:TRIPped]?   | Returns temperature transducer failure tripped   |                   |
| :OTEMperature[:TRIPped]? | Returns over temperature protection tripped      |                   |
| :CONNection[:TRIPped]?   | Returns connection failure protection tripped    |                   |
| :COMPliance              | (for firmware level 1.1.2 and higher)            |                   |
| :MODE {OFF PROTection}   | Sets the 'compliance voltage protection' mode    |                   |
| : MODE?                  | Returns the 'compliance voltage protection' mode |                   |
| {:TRIPped]?              | Returns 'compliance voltage protection' tripped  |                   |

| <b>TEC driver source su</b> | bsystem commands |
|-----------------------------|------------------|
|-----------------------------|------------------|

| Command                                    | Description                             | SCPI         |
|--------------------------------------------|-----------------------------------------|--------------|
| SOURce2                                    |                                         |              |
| :FUNCtion                                  |                                         | $\checkmark$ |
| [:MODE] {TEMPerature CURRent}              | Sets TEC driver source function         | $\checkmark$ |
| [:MODE]?                                   | Returns TEC driver source function      | $\checkmark$ |
| :CURRent                                   |                                         | $\checkmark$ |
| :LIMit                                     |                                         |              |
| [:AMPLitude] {MIN MAX  <amps>}</amps>      | Sets limit current value                | $\checkmark$ |
| [:AMPLitude]? [{MIN MAX}]                  | Returns limit current value             | $\checkmark$ |
| [:LEVel][:IMMediate]                       |                                         |              |
| [:AMPLitude] {MIN MAX  <amps>}</amps>      | Sets current setpoint value             | $\checkmark$ |
| [:AMPLitude]? [{MIN MAX}]                  | Returns current setpoint value          | $\checkmark$ |
| :DATA? [{MIN MAX}]                         | Returns the TEC current value           |              |
| [:TEMPerature]                             |                                         | $\checkmark$ |
| [:SPOint] {MIN MAX DEF  <temp>}</temp>     | Sets temperature setpoint               | $\square$    |
| [:SPOint]? [{MIN MAX DEF}]                 | Returns temperature setpoint            | $\checkmark$ |
| :LIMit                                     |                                         | $\checkmark$ |
| [:UPPer] {MIN MAX  <temp>}</temp>          | Sets settable temperature high limit    | $\checkmark$ |
| [:UPPer]? [{MIN MAX}]                      | Returns settable temperature high limit | $\checkmark$ |
| :LOWer {MIN MAX  <temp>}</temp>            | Sets settable temperature low limit     | $\checkmark$ |
| :LOWer? [{MIN MAX}]                        | Returns settable temperature low limit  | $\checkmark$ |
| :LCONstants                                |                                         | $\checkmark$ |
| [:GAIN] {MIN MAX DEF  <value>}</value>     | Sets PID loop P value                   | $\checkmark$ |
| [:GAIN]? [{MIN MAX DEF}]                   | Returns PID loop P value                | $\checkmark$ |
| :INTegral {MIN MAX DEF  <value>}</value>   | Sets PID loop I value                   | $\checkmark$ |
| :INTegral? [{MIN MAX DEF}]                 | Returns PID loop I value                | $\checkmark$ |
| :DERivative {MIN MAX DEF  <value>}</value> | Sets PID loop D value                   | $\checkmark$ |
| :DERivative? [{MIN MAX DEF}]               | Returns PID loop D value                | $\checkmark$ |
| :PERiod {MIN MAX DEF  <sec>}</sec>         | Sets thermal load oscillation period    |              |
| :PERiod? [{MIN MAX DEF}]                   | Returns thermal load oscillation period |              |

**Note** In local operation mode (front panel operation ) it is not possible to operate the TEC-Source (SOURce2) in current mode. When switching from remote mode to local operation mode the source function automatically switches to temperature mode.

# Temperature sensing subsystem commands

| Command                              | Description                                  | SCPI         |
|--------------------------------------|----------------------------------------------|--------------|
| SENSe2                               |                                              |              |
| [:TEMPerature]                       |                                              |              |
| :DATA? [{MIN MAX}]                   | Returns the temperature value                | 1            |
| [:THERmistor]                        |                                              |              |
| :METHod {EXPonential SHH}            | Sets thermistor calculation method           |              |
| :METHod?                             | Returns thermistor calculation method        |              |
| [:SHH]                               |                                              |              |
| :A {MIN MAX DEF  <value>}</value>    | Sets Steinhart-Hart parameter A              |              |
| :A? [{MIN MAX DEF}]                  | Returns Steinhart-Hart parameter A           |              |
| :B {MIN MAX DEF  <value>}</value>    | Sets Steinhart-Hart parameter B              |              |
| :B? [{MIN MAX DEF}]                  | Returns Steinhart-Hart parameter B           |              |
| :C {MIN MAX DEF  <value>}</value>    | Sets Steinhart-Hart parameter C              |              |
| :C? [{MIN MAX DEF}]                  | Returns Steinhart-Hart parameter C           |              |
| :EXPonential                         |                                              |              |
| :R0 {MIN MAX DEF  <ohms>}</ohms>     | Sets exponential parameter R <sub>0</sub>    |              |
| :R0? [{MIN MAX DEF}]                 | Returns exponential parameter R <sub>0</sub> |              |
| :T0 {MIN MAX DEF  <temp>}</temp>     | Sets exponential parameter T <sub>0</sub>    |              |
| :T0? [{MIN MAX DEF}]                 | Returns exponential parameter T <sub>0</sub> |              |
| :BETA {MIN MAX DEF  <value>}</value> | Sets exponential parameter beta              |              |
| :BETA? [{MIN MAX DEF}]               | Returns exponential parameter beta           |              |
| : PROTection                         |                                              | $\checkmark$ |
| :DELay {MIN MAX DEF  <sec>}</sec>    | Sets protection delay                        |              |
| :DELay? [{MIN MAX DEF}]              | Returns protection delay                     |              |
| :WINDow[:AMPLitude]                  | Sets temperature window amplitude            |              |
| {MIN MAX DEF  <temp>}</temp>         |                                              |              |
| :WINDow[:AMPLitude]?                 | Returns temperature window amplitude         |              |
| [{MIN MAX DEF}]                      |                                              |              |
| [:TRIPped]?                          | Returns protection tripped                   |              |
| :RESistance                          |                                              |              |
| [:DATA]? [{MIN MAX}]                 | Returns the resistance value                 | 1            |

# UNIT subsystem commands

| Command                                                                 | Description                  | SCPI         |
|-------------------------------------------------------------------------|------------------------------|--------------|
| UNIT                                                                    |                              | $\square$    |
| :TEMPerature<br>{ <u>C</u>  CEL CELSius F FAR <br>FAHReinheit K KELVin} | Sets the temperature unit    |              |
| :TEMPerature?                                                           | Returns the temperature unit | $\checkmark$ |

# CALibration subsystem commands

| Command     | Description                    | SCPI         |
|-------------|--------------------------------|--------------|
| CALibration |                                | $\checkmark$ |
| :STRing?    | Returns the calibration string |              |

# **Measurement commands**

| Command              | Description                                          | SCPI         |
|----------------------|------------------------------------------------------|--------------|
| ABORt                | Aborts current measurement                           | $\checkmark$ |
| CONFigure[:SCALar]   |                                                      | $\checkmark$ |
| :CURRent[1][:DC]     | Configures instrument LD current measurement         | $\checkmark$ |
| :VOLTage[1][:DC]     | Configures instrument LD voltage measurement         | $\square$    |
| :CURRent2[:DC]       | Configures instrument PD current measurement         |              |
| :POWer[1]            | Configure for opt. power measurement via PD current  |              |
| :TEMPerature         | Configures instrument for temperature measurement    | $\checkmark$ |
| :RESistance          | Configures instrument for NTC resistance measurement | $\checkmark$ |
| CONFigure?           | Query configuration                                  | $\checkmark$ |
| INITiate[:IMMediate] | Starts measurement                                   | $\checkmark$ |
| FETCh?               | Returns last measurement data                        | $\checkmark$ |
| FETCh                |                                                      |              |
| :CURRent[1][:DC]?    | Return last LD current measurement                   |              |
| :VOLTage[1][:DC]?    | Return last LD voltage measurement                   |              |
| :CURRent2[:DC]?      | Return last PD current measurement                   |              |
| :POWer[1]?           | Return last opt. power measurement via PD current    |              |
| :TEMPerature?        | Return last temperature measurement                  |              |
| :RESistance?         | Return last NTC resistance measurement               |              |
| READ?                | Starts new measurement (as configured) and read data | $\checkmark$ |
| MEASure[:SCALar]     | ( <b>3</b> )                                         | $\checkmark$ |
| :CURRent[1][:DC]?    | Perform LD current measurement                       | $\checkmark$ |
| :VOLTage[1][:DC]?    | Perform LD voltage measurement                       | $\checkmark$ |
| :CURRent2[:DC]?      | Perform PD current measurement                       |              |
| :POWer[1]?           | Perform opt. power measurement via PD current        |              |
| :TEMPerature?        | Perform temperature measurement                      | $\checkmark$ |
| :RESistance?         | Perform NTC resistance measurement                   | $\checkmark$ |

# 1.3.3 Status Reporting

The figure below gives an overview of the device's status reporting structure. See also section <u>STATus subsystem commands</u> for a detailed description of the related commands and their syntax.

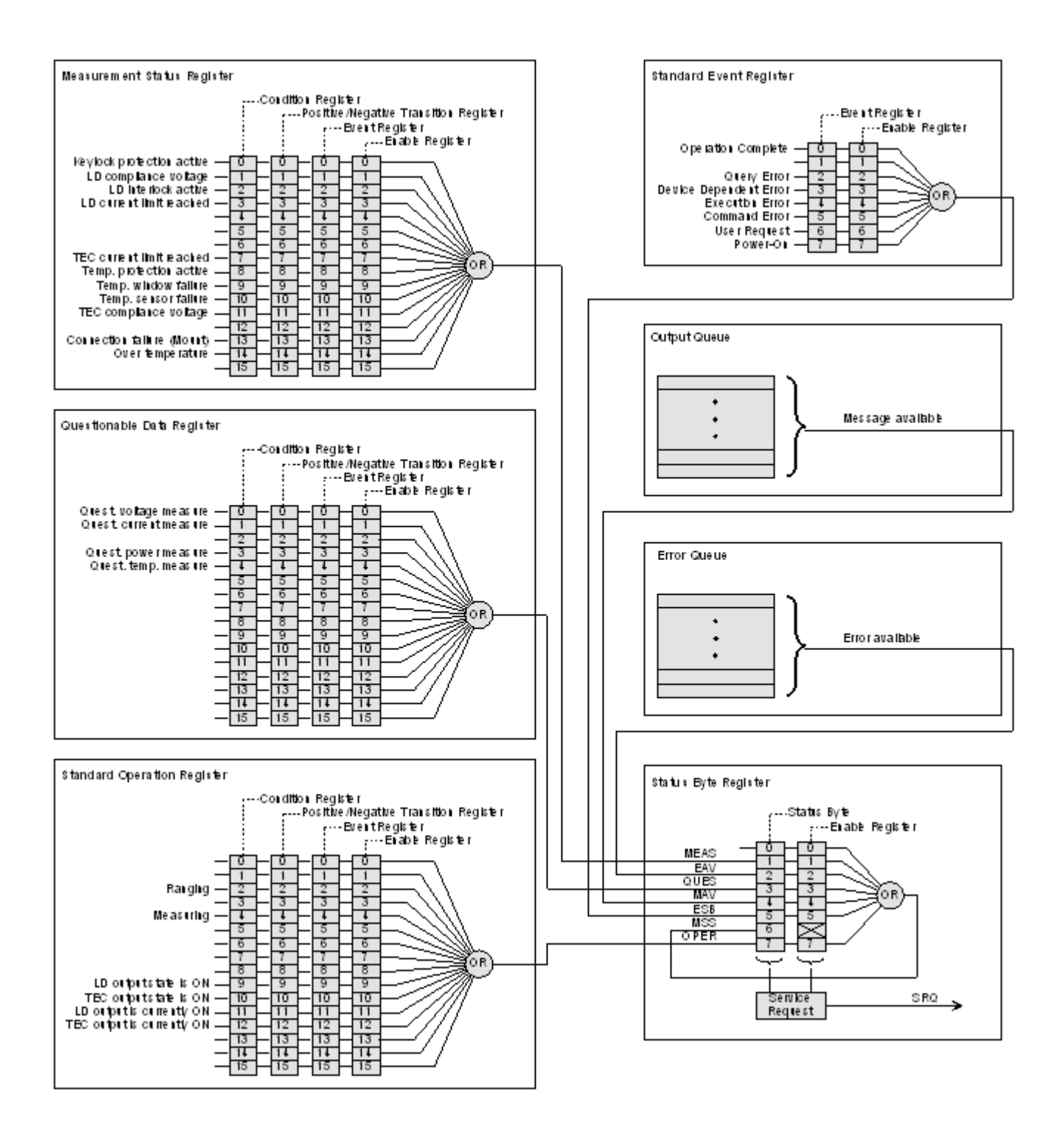

# Status Byte Register

The Status Byte Register gives a summary of all underlying status structures. See also IEEE488.2-1992-§11.2.

| Bit # | Mnemonic | Description                                                      |
|-------|----------|------------------------------------------------------------------|
| 7     | OPER     | Standard Operation Status Structure Summary Bit                  |
| 6     | RQS/MSS  | Request Service / Master Summary Status                          |
| 5     | ESB      | Standard Event Status Bit                                        |
| 4     | MAV      | Message Available. There is response data available for readout  |
| 3     | QUES     | Questionable Status Structure Summary Bit                        |
| 2     | EAV      | Error Available. There is at least one error in the error queue. |
| 1     | MEAS     | Measurement Status Structure Summary Bit                         |
| 0     |          | reserved, read as 0                                              |

### **Standard Event Status Structure**

The Standard Event Status Structure is described in IEEE488.2-1992-§11.5.

### **Standard Operation Register**

The Standard Operation Status Structure is described in SCPI1999.0-Vol1-§9.3. In addition bit 8..12 are used as output state/on indicators.

| Bit # | Mnemonic | Description                |
|-------|----------|----------------------------|
| 1513  |          | See SCPI1999.0-Vol1-§9.3   |
| 12    | TECON    | TEC output is currently ON |
| 11    | LDON     | LD output is currently ON  |
| 10    | TECST    | TEC output state is ON     |
| 9     | LDST     | LD output state is ON      |
| 8     |          | reserved, read as 0        |
| 70    |          | See SCPI1999.0-Vol1-§9.3   |

### **Questionable Data Register**

The Questionable Data Status Structure is described in SCPI1999.0 Vol1 §9.4.

### **Measurement Status Register**

The Measurement Status Register Status Byte Register reports device operation and measurement states.

| Bit # | Description                                                           |
|-------|-----------------------------------------------------------------------|
| 15    | reserved, read as 0                                                   |
| 14    | Over temperature (Instrument is too hot)                              |
| 13    | Socket connection failure (Socket missing or unknown socket detected) |

| Bit # | Description                           |
|-------|---------------------------------------|
| 12    | reserved, read as 0                   |
| 11    | TEC output compliance voltage reached |
| 10    | Temperature sensor failure.           |
| 9     | Temperature window failure.           |
| 8     | Temperature protection is active.     |
| 7     | TEC current limit reached             |
| 6     | reserved, read as 0                   |
| 5     | reserved, read as 0                   |
| 4     | reserved, read as 0                   |
| 3     | LD current limit reached              |
| 2     | LD interlock is active                |
| 1     | LD output compliance voltage reached  |
| 0     | Keylock protection is active          |

# 1.3.4 Error Reporting

The device stores errors in a queue containing up to 10 entries. The error queue may be read out by the `SYSTem:ERRor[:NEXT]?' command. The following table lists all error numbers and the according descriptive messages. Note: negative numbers are defined by SCPI while positive error numbers are device dependent.

| Error | Description                                                 |
|-------|-------------------------------------------------------------|
| 0     | No error                                                    |
|       |                                                             |
| 1     | The error couldn't be specified more precisely              |
| 2     | Floating point domain error                                 |
| 3     | Device temperature too high                                 |
| 4     | General GUI error                                           |
| 5     | Authentication required for operation                       |
| 6     | Authentication process failed                               |
| 7     | Operation is not allowed in service mode                    |
| 8     | Operation is allowed in service mode only                   |
| 9     | A measurement is currently in process                       |
|       |                                                             |
| 20    | Operation not allowed while LD output is on                 |
| 21    | Wrong operating mode for this operation                     |
| 22    | INTERLOCK circuit is open                                   |
| 23    | KEYLOCK is active                                           |
| 24    | Operation not allowed because of a 'OPEN CIRCUIT' condition |
|       |                                                             |
| 26    | Temperature protection is active                            |
|       |                                                             |

# CLD101x

| Error | Description                                                                   |
|-------|-------------------------------------------------------------------------------|
| 30    | Operation not allowed while TEC output is on                                  |
| 31    | Wrong operating mode for this Operation                                       |
| 32    | Operation not allowed while a procedure is running                            |
|       |                                                                               |
| 34    | Operation not allowed because of a 'SENSOR FAILURE' condition                 |
|       |                                                                               |
| 40    | The device's setup is not valid                                               |
|       |                                                                               |
| 120   | I <sup>2</sup> C wires stuck                                                  |
| 121   | Illegal START/STOP condition                                                  |
| 122   | Slave address not acknowledged (Not a valid bus address?)                     |
| 123   | Incomplete write operation (Slave rejected to receive all data in the buffer) |
| 124   | Arbitration lost                                                              |
|       |                                                                               |
| 130   | EEPROM Timeout                                                                |
| 131   | Checksum error                                                                |
|       |                                                                               |
| 140   | General keyboard bootloader error                                             |
| 141   | Keyboard bootloader write error                                               |
| 142   | Keyboard bootloader read error                                                |
| 143   | Keyboard bootloader verify error                                              |
| 144   | Keyboard data link error                                                      |
| 145   | Keyboard command error                                                        |
| 146   | Keyboard nonvolatile memory error                                             |
|       |                                                                               |
| 150   | General DTC bootloader error                                                  |
| 151   | DTC bootloader write error                                                    |
| 152   | DTC bootloader verify error                                                   |
| 153   | DTC communication error                                                       |
| 154   | unknown DTC error                                                             |
| 155   | DTC adjustment is invalid                                                     |
|       |                                                                               |
| -100  | General command error                                                         |
| -101  | Invalid character                                                             |
| -102  | Syntax error                                                                  |
| -103  | Invalid separator                                                             |
| -104  | Data type error                                                               |
| -105  | GET not allowed                                                               |
| -108  | Parameter not allowed                                                         |
| -109  | Missing parameter                                                             |
| -110  | Command header error                                                          |

| Error | Description                        |
|-------|------------------------------------|
| -111  | Header separator error             |
| -112  | Program mnemonic too long          |
| -113  | Undefined header (Unknown command) |
| -114  | Header suffix out of range         |
| -115  | Unexpected number of parameters    |
| -120  | Numeric data error                 |
| -151  | Invalid string data                |
|       |                                    |
| -200  | General execution error            |
| -210  | General trigger error              |
| -211  | Trigger ignored                    |
| -212  | ARM ignored                        |
| -213  | Init ignored                       |
| -220  | Parameter error                    |
| -221  | Settings conflict                  |
| -222  | Data out of range                  |
| -223  | Too much data                      |
| -230  | Data corrupt or stale              |
| -240  | Hardware error                     |
|       |                                    |
| -310  | System error                       |
| -313  | Calibration memory lost            |
| -314  | Save/recall memory lost            |
| -315  | Configuration memory lost          |
| -321  | Out of memory                      |
| -330  | Self-test failed                   |
| -340  | Calibration failed                 |
| -350  | Queue overflow                     |
| -363  | Input buffer overrun               |
|       |                                    |
| -410  | Query INTERRUPTED                  |